## <u>Reecr</u>

o Scroll through the fields and data entered on the previous screens, if correct click N

## <u>Cerfecegre</u>

- o Click the box agreeing to submit the application
- o Enter your fr e only in the "e-signature" box

Click N

## <u>c Pe</u>

- o Select
- o Enter the code provided to you by the Office of Human Resources

## Click B

Write down your application number

Once the application is complete, go to *PA Child Abuse History Clearance Account* (option toward bottom of page)

GO TO PA CHILD ABUSE HISTORY CLEARANCE ACCOUNT

Print the clearance and provide to the University of Scranton

- Messes and in the state of the state of the second state in the second state in the second state in the second state is a second state of the second state of the se

Should you have any questions or require assistance in completing the application please contact me at (570) 941-7767